#### Symptoms:

My windows computer is running slower and slower.

#### Solution:

Install and run the following utilities in the order of 1 through 10. Reboot your computer after you complete an installation. With each completed utility installed, your computer will begin to run faster.

### 1. Uphclean

http://www.microsoft.com/downloads/details.aspx?familyid=1B286E6D-8912-4E18-B570-42470E2F3582&displaylang=en

### 2. Ccleaner

http://www.filehippo.com/download\_ccleaner/ download latest version in the top right corner

## 3. Virtual Ram

Virtual RAM should be set to 1.5 the amount of ram in your computer to 2 times the amount of ram in your computer. To check and set the ram: Open control Panel and click on System.

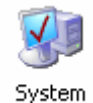

The RAM totals is shown on the General tab.

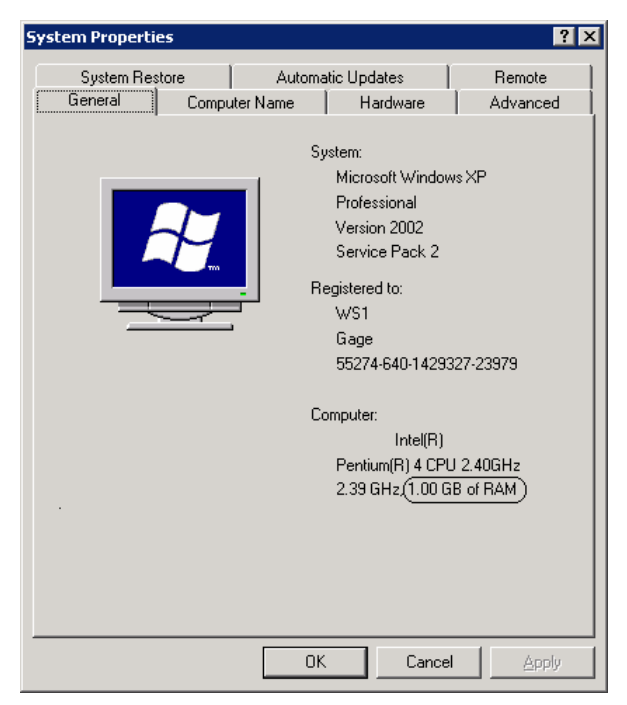

Note the amount of RAM as circled above.

To set the RAM, click on the advanced tab.

| System Properties                                                                                                    |                |           | ? ×      |  |  |
|----------------------------------------------------------------------------------------------------|----------------|-----------|----------|--|--|
| System Restore                                                                                                    | Automatic Upo  | dates     | Remote   |  |  |
| General C                                                                                                    | omputer Name H | ardware . | Advanced |  |  |
| General       Computer Name       Hardware       Advanced         You must be logged on as an Administrator to make most of these changes.       Performance         Visual effects, processor scheduling, memory usage, and virtual memory       Settings         User Profiles       Desktop settings related to your logon |                |           |          |  |  |
|                                                                                                    |                |           |          |  |  |
| Startup and Recovery                                                                                                    |                |           |          |  |  |
| System startup, system failure, and debugging informationSettings                                                                                                    |                |           |          |  |  |
| Environment Variables Error Reporting                                                                                                    |                |           |          |  |  |
|                                                                                                    | OK             | Cancel    | Apply    |  |  |

Click on the Settings button in the Performance section.

| Performance Options ? 🗙                                                                                                    |  |  |  |  |
|----------------------------------------------------------------------------------------------------|--|--|--|--|
| Visual Effects Advanced Data Execution Prevention                                                                                                    |  |  |  |  |
| Processor scheduling<br>By default, the computer is set to use a greater share of<br>processor time to run your programs.<br>Adjust for best performance of:<br>Programs C Background services |  |  |  |  |
| Memory usage                                                                                                    |  |  |  |  |
| By default, the computer is set to use a greater share of<br>memory to run your programs.                                                                                                    |  |  |  |  |
| Adjust for best performance of:                                                                                                    |  |  |  |  |
| Programs     C System cache                                                                                                    |  |  |  |  |
| Virtual memory<br>A paging file is an area on the hard disk that Windows uses as<br>if it, were RAM.                                                                                           |  |  |  |  |
| Total paging file size for all drives: 1536 MB                                                                                                    |  |  |  |  |
|                                                                                                    |  |  |  |  |
| OK Cancel Apply                                                                                                    |  |  |  |  |

Click on the Advance tab and then click on the Change button.

| Virtual Memory              |                 |                  | ? ×    |
|-----------------------------|-----------------|------------------|--------|
| Drive [Volume Label]        | Pagin           | g File Size (MB) |        |
| C:                          |                 | 1536 - 2048      |        |
|                             |                 |                  |        |
|                             |                 |                  |        |
|                             |                 |                  |        |
| Paging file size for sele   | ected drive —   |                  |        |
| Drive:                      | C:              |                  |        |
| Space available:            | 23824 MB        |                  |        |
| Oustom size:                |                 |                  |        |
| Initial size (MB):          | 1536            |                  |        |
| Ma <u>×</u> imum size (MB): | 2048            |                  |        |
| C System managed :          | size            |                  |        |
| C No paging file            |                 |                  | Set    |
| Total paging file size f    | or all drives — |                  |        |
| Minimum allowed:            | 2 MB            |                  |        |
| Recommended:                | 1533 MB         |                  |        |
| Currently allocated:        | 1536 MB         |                  |        |
|                             |                 | ок               | Cancel |
|                             |                 |                  |        |

In the Custom Size box, enter the following values:

Initial size (MB): is 1.5 times your RAM Maximum siz (MB): is 2.0 times your RAM Click the Set button. A reboot of the computer is required.

# 4. Adjust Windows for Best Performance

Open control Panel and click on System.

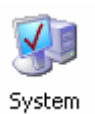

| System Properties                            |                                                                                                    |  |  |  |
|----------------------------------------------|----------------------------------------------------------------------------------------------------|--|--|--|
| System Restore Auto<br>General Computer Name | omatic Updates   Remote  <br>  Hardware   Advanced                                                                                                    |  |  |  |
|                                              | System:<br>Microsoft Windows XP<br>Professional<br>Version 2002<br>Service Pack 2<br>Registered to:<br>WS1<br>Gage<br>55274-640-1429327-23979<br>Computer:<br>Intel(R)<br>Pentium(R) 4 CPU 2.40GHz<br>2.39 GHz (1.00 GB of RAM) |  |  |  |
|                                              | OK Cancel Apply                                                                                                    |  |  |  |

The RAM totals is shown on the General tab.

Note the amount of RAM as circled above.

To set the virtual RAM, click on the Advanced tab.

| System Properties                                                                                                    | ;                    |                 |               | ? >            |  |  |
|----------------------------------------------------------------------------------------------------|----------------------|-----------------|---------------|----------------|--|--|
| System Resto                                                                                                    | re                   | Automatic Up    | odates        | Remote         |  |  |
| General                                                                                                    | Computer             | Name   I        | Hardware      | Advanced       |  |  |
| General       Computer Name       Hardware       Advanced         You must be logged on as an Administrator to make most of these changes.       Performance         Visual effects, processor scheduling, memory usage, and virtual memory       Settings         User Profiles       Desktop settings related to your logon |                      |                 |               |                |  |  |
|                                                                                                    |                      |                 | _             | <u>og</u> ango |  |  |
| Startup and Red                                                                                                    | Startup and Recovery |                 |               |                |  |  |
| System startup,                                                                                                    | system failun        | e, and debuggin | g information | Settings       |  |  |
| Environment Variables Error Reporting                                                                                                    |                      |                 |               |                |  |  |
|                                                                                                    |                      | OK              | Cancel        | Apply          |  |  |

Click on the Settings button in the Performance section.

| Performance Options ? 🗙                                                                                                    |
|----------------------------------------------------------------------------------------------------|
| Visual Effects Advanced Data Execution Prevention                                                                                                    |
| Select the settings you want to use for the appearance and<br>performance of Windows on this computer.                                                                                                    |
| C Let Windows choose what's best for my computer                                                                                                    |
| O Adjust for best appearance                                                                                                    |
| O Adjust for best performance                                                                                                    |
| Custom:                                                                                                    |
| <ul> <li>Fade or silde menus into view</li> <li>Fade out menu items after clicking</li> <li>Show shadows under menus</li> <li>Show shadows under mouse pointer</li> <li>Show shadows under mouse pointer</li> <li>Show window contents while dragging</li> <li>Silde open combo boxes</li> <li>Silde taskbar buttons</li> <li>Smooth edges of screen fonts</li> <li>Smooth-scroll list boxes</li> </ul> |
| OK Cancel Apply                                                                                                    |

Click on Custom and check the box for Smooth Screen Fonts.

Click OK and OK again. The settings will change and return to the desktop.

### 5. Windows KB873333

http://www.microsoft.com/downloads/details.aspx?FamilyId=A0E59D77-8AC1-4AC0-9572-A7E1C2E4A66A&displaylang=en

## 6. Windows KB908531

http://www.microsoft.com/downloads/details.aspx?FamilyId=392C2F1B-AA24-48E5-8D5B-EA56341DB936&displaylang=en

## 7. Defrag

Click on Start | Accessories | System Tools | Defragmentation |

| 😵 Disk Defragmente                                                 | 2r                      |             |          |            |              |  |
|--------------------------------------------------------------------|-------------------------|-------------|----------|------------|--------------|--|
| <u>File A</u> ction <u>V</u> iew                                   | <u>H</u> elp            |             |          |            |              |  |
| $\leftarrow \rightarrow   \blacksquare   \textcircled{2}$          |                         |             |          |            |              |  |
| Volume                                                             | Session Status          | File System | Capacity | Free Space | % Free Space |  |
| (C:)                                                               |                         | NTFS        | 37.26 GB | 21.76 GB   | 58 %         |  |
|                                                                    |                         |             |          |            |              |  |
|                                                                    |                         |             |          |            |              |  |
|                                                                    |                         |             |          |            |              |  |
|                                                                    |                         |             |          |            |              |  |
| Estimated disk usage                                               | before defragmentation: |             |          |            |              |  |
|                                                                    |                         |             |          |            |              |  |
|                                                                    |                         |             |          |            |              |  |
|                                                                    |                         |             |          |            |              |  |
| Estimated disk usage after defragmentation:                        |                         |             |          |            |              |  |
|                                                                    |                         |             |          |            |              |  |
|                                                                    |                         |             |          |            |              |  |
|                                                                    |                         |             |          |            |              |  |
| Analyze Defragment Pause Stop View Report                          |                         |             |          |            |              |  |
|                                                                    |                         |             |          |            |              |  |
| Fragmented files 🗧 Contiguous files 🛄 Unmovable files 🗌 Free space |                         |             |          |            |              |  |
|                                                                    |                         |             |          |            |              |  |
|                                                                    |                         |             |          |            |              |  |

Click on the Defragment button.

## 8. Google Toolbar

http://toolbar.google.com/T4/index\_pack.html

## 9. Adaware

http://www.download.com/Ad-Aware-2007-Free/3000-8022\_4-10045910.html?part=dl-ad-aware&subj=dl&tag=top5

click on the Download Now button

## 10. Spybot

http://www.safer-networking.org/en/mirrors/index.html